#### BAB V

## IMPLEMENTASI DAN PEMBAHASAN

### 5.1 Sistem yang Digunakan

Untuk dapat mengimplementasikan dan menjalankan aplikasi Penggajian dan Penilaian Kinerja pegawai, dibutuhkan perangkat keras dan perangkat lunak. Berikut ini adalah kebutuhan minimal perangkat yang dapat mendukung berjalannya aplikasi ini.

Software yang dibutuhkan untuk dapat menjalankan program antara lain:

- a. Microsoft windows XP
- b. Microsoft .NET framework 2.0
- c. Microsoft SQL Server 2005

Adapun *Hardware* yang mampu mendukung sistem ini berjalan antara lain :

- a. *PC Pentium 4/* kompatibel
- b. Hard disk 20 GB
- c. Memory 512 MB

### 5.2 Cara Setup Program

Berikut ini adalah cara setup program awal sebelum dapat digunakan:

- 1. Instalasi .Net Framework 2.0
- 2. Instalasi Crystal Report
- 3. Instalasi SQL EXPRESS 2005
- 4. Attach Database melalui SQL EXPRESS 2005
- Instalasi Program Sistem Informasi Penggajian dan Penilaian Kinerja Pegawai COFFEE CORNER.

6. Pastikan jam sistem pada sistem operasi menggunakan format *internasional US (United States).* 

# 5.3 Penjelasan Pemakaian Program

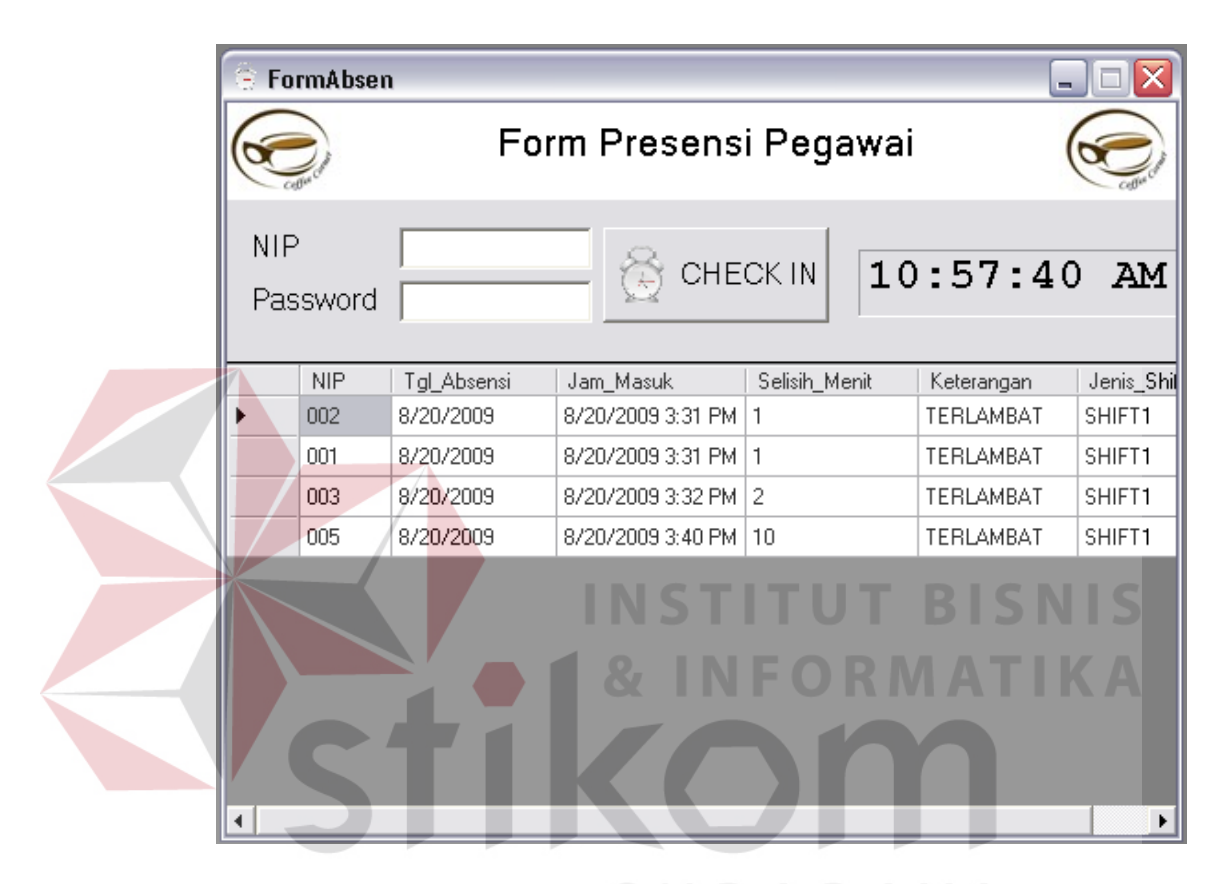

Gambar 5.1 Form Presensi

Form yang pertama kali yang akan tampil pada saat program dijalankan adalah form presensi. Pada form presensi terdapat 2 buah field yaitu field NIP dan *Password*. Saat Nip dan *Password* sesuai dengan data yang terdapat pada tabel user login dan tabel pegawai yang ada pada database maka proses transaksi presensi berjalan.

| Å FormLogin 📃 🗆 🔀 |
|-------------------|
| 🦾 LOGIN 🍶         |
| Username Password |
| Login             |

Gambar 5.2 Form Login

Pada form Login terdapat 2 buah field yaitu *username* dan *password*. Saat *username* dan *password* sesuai dengan tabel *user login*, maka proses *login* berjalan dan menu-menu pada form utama dapat diakses sesuai dengan *user level*.

| 8                                        | 🛝 Menge          | lola For <mark>m Da</mark> | ta Karyawan        |             |                 |              |       |
|------------------------------------------|------------------|----------------------------|--------------------|-------------|-----------------|--------------|-------|
|                                          |                  |                            | Mengelo            | ola Data Ka | aryawan         |              | ISNIS |
|                                          | N                | IP: 081                    |                    |             | E O             |              | TIKA  |
|                                          | Nar              | na: Angger                 |                    |             |                 |              | IIRA  |
|                                          | Alam             | at: Surabaya               |                    |             |                 |              |       |
|                                          | No Te            | elp: 8948481               |                    |             |                 |              |       |
|                                          | Tempat La        | hir: Sby                   |                    |             |                 | 14           |       |
|                                          | T gl la          | hir: Friday                | , July 24, 198     |             | brows           | e            |       |
|                                          | Jns Kelan        | nin: L                     |                    | -J          | enis Kelamin —— |              |       |
|                                          | Tgl Masi         | uk: Thursday               | , December 01, 200 | 5 💌 🤄       | Laki - Laki     |              |       |
| к                                        | ode Jabat        | an: SP 💌                   |                    | SUL         | Perempuan       | LAY.         | А     |
|                                          | Universita       | is: Ubay                   |                    |             | Status Kerja    |              |       |
|                                          | Status Ke        | rja: Aktif                 | _                  | •           | Aktif           |              |       |
|                                          |                  |                            |                    | . 0         | 🔪 Non Aktif     |              |       |
|                                          | <mark></mark> II | nsert                      | Save 区 Clea        | r 🗆         |                 |              |       |
| le le le le le le le le le le le le le l |                  |                            |                    |             |                 |              |       |
|                                          | NI               | J                          | Nama               | Alamat      | No_Telp         | Tempat_Lahir |       |
|                                          | 001              |                            | Angger             | Surabaya    | 8948481         | SDy          |       |
|                                          | 002              | :                          | Aryo               | Kosagra     | 8798675         | Sby          |       |
| _                                        | 003              | }                          | Joni               | sidoarjo    | 987876554       | Sby          |       |
|                                          | 005              | 5                          | Jeni               | JI.jalan    | 0989879         | Surabaya     |       |

Gambar 5.3 Form Mengelola Pegawai

Pada Mengelola Pegawai terdapat field yang harus diisi pada saat penambahan atau editing data pegawai. Pada form ini semua pegawai yang baru akan dicatat pada form pegawai.

| 🙈 Mengelola D            | ata Jabatan                                                        |        |  |  |  |  |
|--------------------------|--------------------------------------------------------------------|--------|--|--|--|--|
| Mengelola Data Jabatan 🍂 |                                                                    |        |  |  |  |  |
| Kod<br>Nam               | e Jabatan: B1<br>a Jabatan: Barista1<br>ambah <b>Japan</b> Simapan | Bersih |  |  |  |  |
| Kode_Jab                 | atan Nama_Jabatan                                                  | ▲      |  |  |  |  |
| ▶ B1                     | Barista1                                                           |        |  |  |  |  |
| B2                       | Barista2                                                           |        |  |  |  |  |
| B3                       | Barista3                                                           |        |  |  |  |  |
| B4                       | Barista4                                                           |        |  |  |  |  |
| B5                       | Barista5                                                           |        |  |  |  |  |
| CD                       | Commission                                                         |        |  |  |  |  |

Gambar 5.4 Form Mengelola Jabatan

Pada mengelola jabatan terdapat *field-field* yang berisikan tentang informasi jabatan pegawai yang akan bekerja pada perusahan. Pada form ini terdapat menu tambah, simpan, dan ubah. Apabila akan menambah jabatan pegawai dapat memilih menu tambah terlebih dahulu lalu masukkan data yang diperlukan dan tekan tombol simpan bila akan menyimpan data tersebut.

Mengelola user login berfungsi membuat otorisasi dan memberikan *user* bagi pegawai, yang nantinya *user* dan *password* tersebut akan digunakan untuk proses presensi.

| 🙈 Form Mengelola Us        | er Login |          |  |  |  |  |
|----------------------------|----------|----------|--|--|--|--|
| 🦾 Mengelola User Login 🏻 🌋 |          |          |  |  |  |  |
|                            |          |          |  |  |  |  |
| User Id:                   | 001      |          |  |  |  |  |
| Password:                  | 001      |          |  |  |  |  |
| Lvi:                       | spv      | -        |  |  |  |  |
|                            |          |          |  |  |  |  |
| Add Use                    | r Save ( | Clear    |  |  |  |  |
| User_Id                    | Password | LVI      |  |  |  |  |
| ▶ 001                      | 001      | spv      |  |  |  |  |
| 002                        | 002      | karyawan |  |  |  |  |
| 003                        | 003      | KARYAWAN |  |  |  |  |
| 005                        | 005      | KARYAWAN |  |  |  |  |
| admin                      | admin    | admin    |  |  |  |  |
|                            |          |          |  |  |  |  |

Gambar 5.5 Form Mengelola User Login

| Kode Jabatan: B   |            | Mengelo                                                                   | la Data Ga                                                                                                    | ji                                                                                                    |                                                                                                    |
|-------------------|------------|---------------------------------------------------------------------------|----------------------------------------------------------------------------------------------------|----------------------------------------------------------------------------------------------------|----------------------------------------------------------------------------------------------------|
| Kode Jabatan: B   |            |                                                                           |                                                                                                    |                                                                                                    |                                                                                                    |
| Kode Jabatan: B   |            |                                                                           |                                                                                                    |                                                                                                    |                                                                                                    |
|                   | 1          | 🖌 🛛 🖌                                                                     | PerShift: 18000                                                                                                    |                                                                                                    |                                                                                                    |
| ama Jabatan : 🛛 🖪 | arista1    | - Gaiif                                                                   | Pokok : 50000                                                                                                    |                                                                                                    |                                                                                                    |
|                   |            | <br>                                                                      |                                                                                                    |                                                                                                    |                                                                                                    |
| Periode:  0       | 4-01-2009  | r Gaji l                                                                  | .embur :  4000                                                                                                    |                                                                                                    |                                                                                                    |
|                   |            |                                                                           |                                                                                                    |                                                                                                    |                                                                                                    |
| d_Jabt            | Nm_Jbtn    | Gp_Shift                                                                  | Gp_Pok                                                                                                    | Gp_Lem                                                                                                    | Periode                                                                                                    |
| 1                 | Barista1   | 18000                                                                     | 50000                                                                                                    | 4000                                                                                                    | 1/4/2009                                                                                                    |
| 2                 | Barista2   | 31000                                                                     | 55000                                                                                                    | 5000                                                                                                    | 1/6/2009                                                                                                    |
| 3                 | Barista3   | 32000                                                                     | 60000                                                                                                    | 5000                                                                                                    | 1/6/2009                                                                                                    |
| 4                 | Barista4   | 40000                                                                     | 4999                                                                                                    | 3999                                                                                                    | 1/5/2009                                                                                                    |
| >                 | Supervisor | 35000                                                                     | 70000                                                                                                    | 10000                                                                                                    | 1/6/2009                                                                                                    |
|                   |            |                                                                           |                                                                                                    |                                                                                                    |                                                                                                    |
|                   |            |                                                                           |                                                                                                    |                                                                                                    |                                                                                                    |
|                   | Т          | ambah                                                                     | npan 😢 Bata                                                                                                    |                                                                                                    | <b>C</b> N I I                                                                                                    |
| 1                 | Periode: 0 | Periode: 04-01-2009  d_Jabt Nm_Jbtn Barista1 Barista3 Barista4 Supervisor | Periode: 04-01-2009<br>d_Jabt Nm_Jbtn Gp_Shift Barista1 18000 Barista2 31000 Barista3 32000 Barista4 40000 Supervisor 35000 | Periode:       04-01-2009       Caji Lembur :       4000         d_Jabt       Nm_Jbtn       Gp_Shift       Gp_Pok         Barista1       18000       50000       55000         Barista2       31000       55000       50000         Barista3       32000       60000       60000         Barista4       40000       4999       5000         Supervisor       35000       70000       5000         Tambah       Image Simpan       Stata | Periode:       04-01-2009       Gaji Lembur:       4000         d_Jabt       Nm_Jbtn       Gp_Shift       Gp_Pok       Gp_Lem         Barista1       18000       50000       4000         Barista2       31000       55000       5000         Barista3       32000       60000       5000         Barista4       40000       4999       3999         Supervisor       35000       70000       10000 |

Gambar 5.6 Form Mengelola Data Gaji

Form Mengelola Data Gaji pada gambar 5.6 berguna untuk memberikan data gaji pada kode jabatan dan dalam periode tertentu, berisikan *field-field* yang berkaitan dengan data gaji pegawai pada perusahaan ini. Form mengelola data gaji ini bertujuan untuk memberikan gaji pada jabatan tertentu.

Form Mengelola Variabel Kinerja pada gambar 5.7 secara umum digunakan untuk mengelola data variael penilaian kinerja secara menyeluruh. Pada *datagridview* tersebut terdapat item-item yang menjelaskan informasi yang ada pada proses mengelola variabel kinerja.

| 🖳 :: Fo                    | rm Pe             | engelolaan I       | Kinerja ::    |             | _ 0   | $\mathbf{x}$ |
|----------------------------|-------------------|--------------------|---------------|-------------|-------|--------------|
|                            |                   | Menge              | lola Variat   | oel Kinerja | 3     |              |
| kode var<br>nama va        | iabel:<br>riabel: | V001<br>Break Loss |               |             |       |              |
| Keterang<br>Point:         | ian:              | per Rp.1000        |               |             |       |              |
|                            | kode              | _variabel          | nama_variabel | Keterangan  | Point | -            |
| ▶                          | V001              | _                  | Break Loss    | per Rp.1000 |       |              |
|                            | V002              |                    | Keterlambatan | per 5 Menit |       |              |
|                            | V003              |                    | Absensi       | Per Absen   | · ·   |              |
|                            | ∨004              |                    | Kecekatan     | Kecekatan   |       | -            |
|                            |                   |                    |               |             |       |              |
| Tambah Simpan Simpan Batal |                   |                    |               |             |       |              |

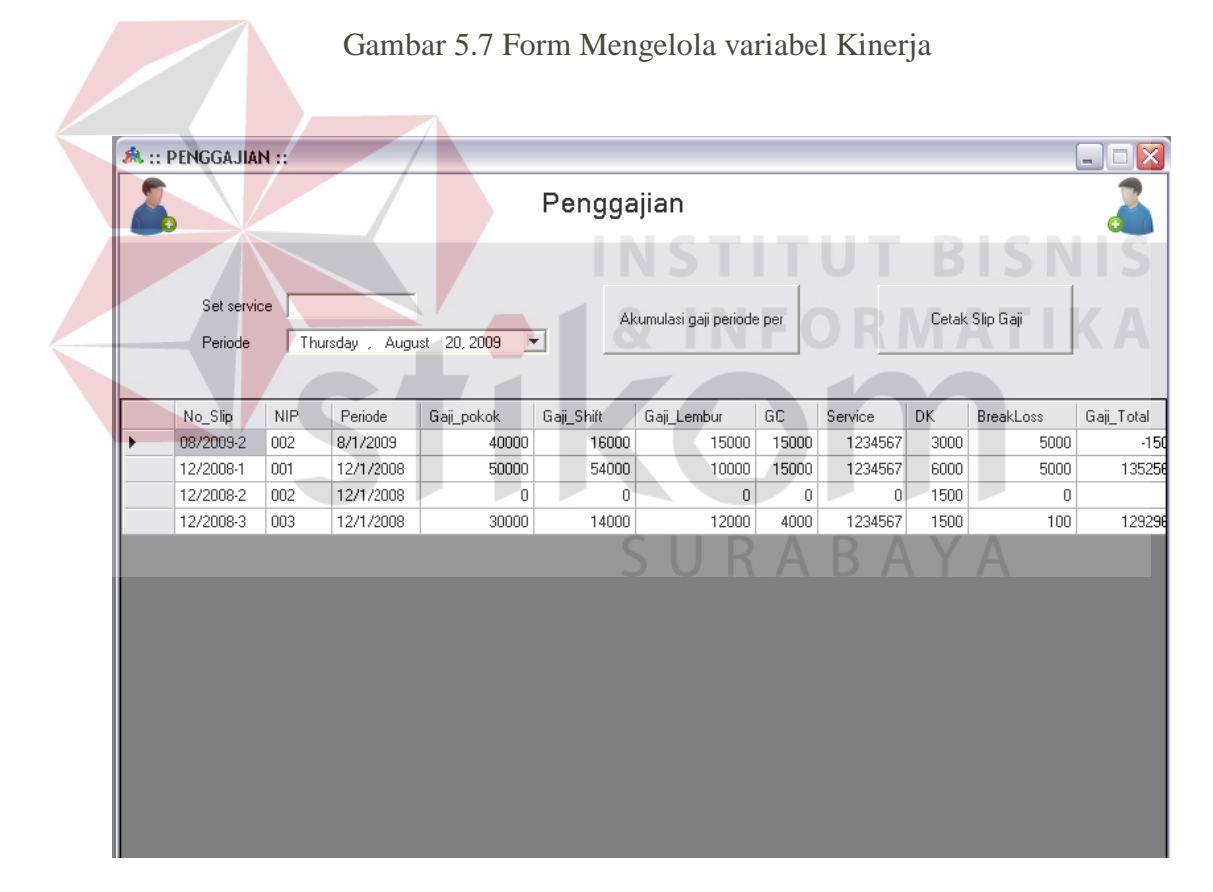

Gambar 5.8 Form Penggajian

Form Penggajian ini mempunyai field yang harus diisi, set service di sini menjelaskan bahwa tiap bulan terdapat service yang tiap bulannya akan berbeda, maka proses ini dilakukan secara manual. Pada data grid view tersebut tampil nip pegawai dan periode gaji yang sudah ada. Dapat diharapkan informasi ini akan berguna bagi perusahaan.

| 法 :: Form Data GC :: 📃 🗖 🔀 |                                    |                                                                                                    |  |  |  |
|----------------------------|------------------------------------|----------------------------------------------------------------------------------------------------|--|--|--|
| Contraction of the second  | Data GC                            | Contraction of the contraction of the contraction o |  |  |  |
| NIP:<br>TGL:<br>JUMLAH:    | 001<br>8/16/2009<br>4000<br>Simpen | • Batal                                                                                                    |  |  |  |
| NIP                        | TGL                                | JUMLAH 🔟                                                                                                    |  |  |  |
| ▶ 001                      | 8/16/2009                          | 4000                                                                                                    |  |  |  |
| 001                        | 8/17/2009                          | 15000                                                                                                    |  |  |  |
| 001                        | 9/14/2009 12:00                    | 4000                                                                                                    |  |  |  |
| 002                        | 8/4/2009                           | 15000                                                                                                    |  |  |  |
| 002                        | 9/14/2009                          | 5000                                                                                                    |  |  |  |
| 003                        | 8/4/2009                           | 15000 🗨                                                                                                    |  |  |  |
| •                          |                                    | ▶                                                                                                    |  |  |  |

Gambar 5.9 Form Pengaturan Data GC

Form ini termasuk salah satu form yang apabila aplikasi ini berjalan maka form ini akan di input terlebih dahulu. GC atau *general cleaning* berhubungan dengan proses hitung gaji dan tidak semua pegawai tiap bulan mendapatkan GC. Pegawai yang melakukan GC akan segera diinputkan berdasar nip dan tanggal GC.

Pengaturan *break loss* pada gambar 5.10 adalah setingan awal apabila user akan memulai transaksi penggajian, Break loss didisi berdasar pada NIP yang bersangkutan. Setiap pegawai tidak tentu akan mendapatkan *break loss*.

Form Pengaturan *over time* (Lembur) pada gambar 5.11 juga bisa disebut form lembur. Form ini diisi apabila pegawai ada yang mendapatkan lembur. Input berdasarkan NIP dan periode tertentu.

| Ă :: Form Data Brea                                              | akLoss ::                                                             | _ 🗆 🔀                             |       |
|------------------------------------------------------------------|-----------------------------------------------------------------------|-----------------------------------|-------|
| Data Data                                                        | BreakLoss                                                             |                                   |       |
| NIP: 0<br>TANGGAL: 1<br>JUMLAH: 5<br>Tambah<br>NIP<br>001<br>001 | 01<br>2/21/2008<br>000<br>Simpan<br>TANGGAL<br>12/21/2008<br>8/1/2009 | Bersih<br>JUMLA 1<br>5000<br>3000 |       |
| 002                                                              | 12/23/2008                                                            | 5000                              |       |
| 002                                                              | 8/1/2009                                                              | 2000                              |       |
| 003                                                              | 12/7/2008                                                             | 100 💌                             |       |
| •                                                                |                                                                       | •                                 |       |
| Gambar 5.10 For                                                  | n Pengaturan <i>Br</i>                                                | eak Loss                          |       |
| 🝝 :: Form Data Lem                                               | bur ::                                                                |                                   | ATIKA |
| Data<br>NIP: 00<br>TGL LEMBUR: 12                                | a Lembur<br>m<br>2/15/2008 -                                          | È                                 |       |
| JUMLAH JAM: 2                                                    | Save 8                                                                | Clear A                           | A     |
| NIP                                                              | TGL_LEMBUR                                                            | JUMLAH_J                          |       |
| 001                                                              | 8/5/2009                                                              | 3                                 |       |
| 002                                                              | 12/15/2008                                                            | 5                                 |       |
| 002                                                              | 8/4/2009                                                              | 2                                 |       |
| 003                                                              | 12/28/2008                                                            | 6                                 |       |
| 003                                                              | 87672009                                                              | 1                                 |       |
|                                                                  |                                                                       |                                   |       |
|                                                                  |                                                                       |                                   |       |

Gambar 5.11 Form Pengaturan Over Time (Lembur)

| 🖳 crViewer          |                           |              |          |
|---------------------|---------------------------|--------------|----------|
| 🔐 🝊 😌 🤮 н 🤞 🕨 🖉 🗵   | m m².                     |              |          |
| Main Report         |                           |              |          |
|                     |                           |              | <u> </u> |
|                     |                           |              |          |
|                     | SURABAYA                  |              |          |
|                     | JL. Arif Rahman Hakim     | 40 - 42      | =        |
|                     | No Slip : 08/2009-2       |              |          |
|                     | NIP : 002                 |              | L.       |
|                     | Periode : 2009 12:00:00AM |              |          |
|                     | Gaji Pokok                | 40,000.00    |          |
|                     | Gaji_Shift                | 16,000.00    |          |
|                     | Gaji_Lembur :             | 15,000.00    |          |
|                     | GC :                      | 15,000.00    |          |
|                     | Service                   | 1 234 567 00 | ×        |
| Current Page No.: 1 | Total Page No.: 1+        | Zoom Facto   | or: 100% |

Gambar 5.13 Form Laporan Slip Gaji

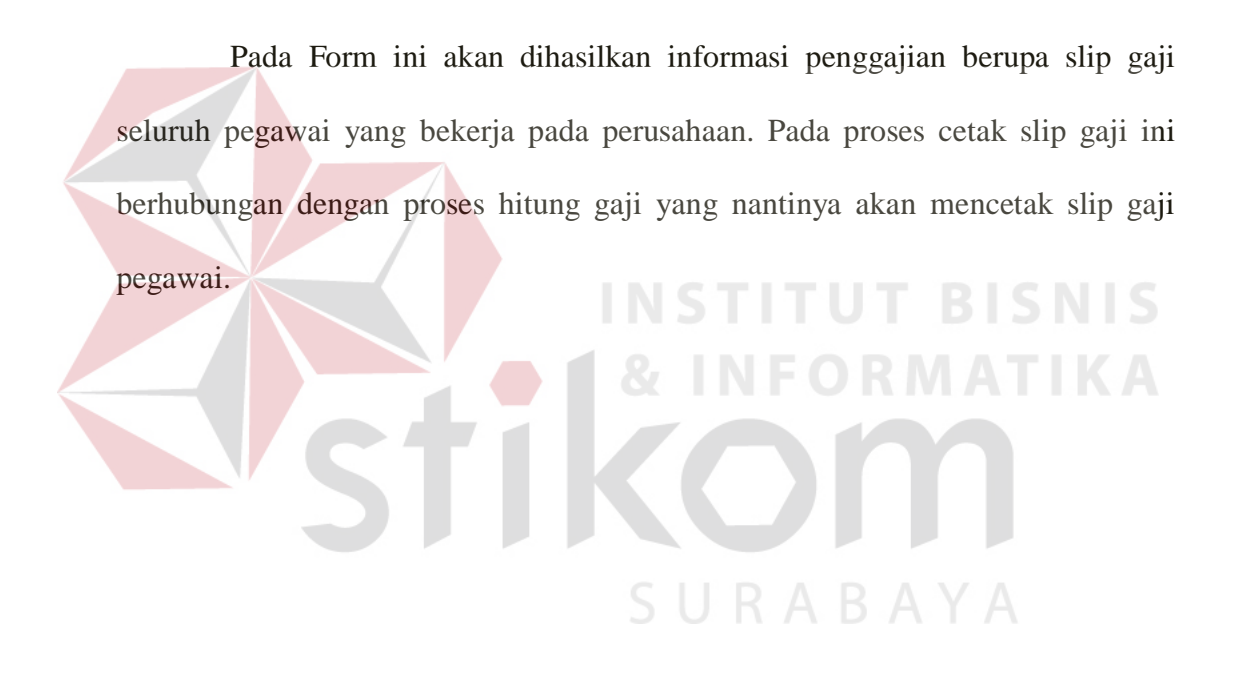